## 學校官網使用說明-00.00-登入登出網站

- 1. 登入
  - 甲、 前往官網網址 www.wfes.tp.edu.tw
  - 乙、 主選單「行政服務」之「系統登入」

| 資源 + 行政 | 服務 +                  |
|---------|-----------------------|
|         | 失物招領                  |
| 150     | 線上報修<br>空間使用預約        |
| 2 3     | 全國共享版機關內部差勤電<br>子表單系統 |
|         | 校務行政系統<br>學校網路郵局      |
|         | 教師研習護照<br>系統訊息        |
|         | 舊版網站<br>系統登入          |

丙、 輸入使用者名稱(中文職稱),預設密碼 666666 或 123456,然後按[登入] 如果不知道中文職稱,請參考網站主選單「認識萬芳」之「小學部」

| 註冊新帳號           | 登入        | 索取新密碼 |
|-----------------|-----------|-------|
| 使用者名稱 *         |           |       |
| 系統管理師           |           |       |
| 輸入您的 w3.wfes.tp | .edu.tw 使 | 用者名稱  |
| 窑碼 *            |           |       |
| •••••           |           |       |
| 輸入您的密碼。         |           |       |
| 登入              |           |       |

2. 登出:將網頁網下拉至最下面,按[登出]即可

| 使用者選單                                 |  |
|---------------------------------------|--|
| <ul><li>● 我的帳號</li><li>● 登出</li></ul> |  |